# 現場 DE カメラ 土木版 Ver.1.2.5 の問題につきまして

2018 年 7 月 18 日に公開した「現場 DE カメラ 土木版」Ver.1.2.5 へのアップデート時に以下の問題が 発生しております。

近日公開予定の Ver.1.2.6 までアップデートをお控えいただきますようお願いいたします。

【不具合内容】

- 1. 撮影写真が「現場 DE カメラ 土木版」の写真一覧から見えなくなる。 写真ファイル自体は残っているため、iTunes での写真ファイルの取り出しが可能。
- 利用していた黒板リストが消失する。
   再度、取り込み、もしくは作成が必要。

【注意事項】

- 撮影写真は iTunes を用いて速やかにパソコンに取り込んでください。 写真の取り込み方につきましては「付録:撮影写真の取り込み方について」をご覧ください。
- 写真を保存するまで「現場 DE カメラ 土木版」を削除しないでください。 アプリを削除すると内部に保存された写真も削除されてしまいますので、ご注意ください。

不具合は「現場 DE カメラ 土木版」Ver.1.2.4 以前をご利用いただいていた状況で Ver.1.2.5 にバージョンアップを行った場合のみに発生します。

なお、Ver.1.2.5 からご登録いただいた黒板や撮影写真は今後のバージョンアップにおいても保持され ますので、継続してご利用いただくことは可能となっております。

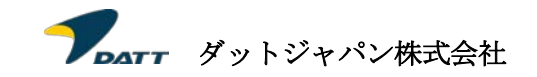

## 付録:撮影写真の取り込み方について

iTunes を利用して、撮影した写真をパソコンに保存することが可能です。 以下の手順に従って撮影写真をコピーしてください。

### 「現場 DE カメラ 土木版」のファイル共有画面を開く。

- 1. Mac または Windows パソコン上で iTunes を開きます。
- 2. iPhone、iPad、iPod touch を付属の USB ケーブルでコンピュータに接続します。
- 3. iTunes でデバイスをクリックします。

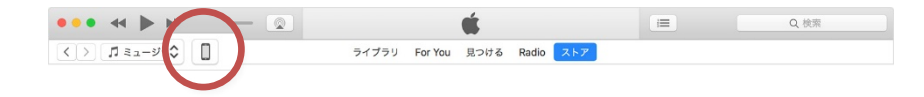

4. 左側のサイドバーで「ファイル共有」をクリックします。

| < >                                                                             | iPad Air 2 64GB Cellular(docomo)               |                                                                                                    |  |
|---------------------------------------------------------------------------------|------------------------------------------------|----------------------------------------------------------------------------------------------------|--|
| IPad Air 2 64GB Cellula ▲                                                       | iPad Air 2                                     |                                                                                                    |  |
| 注                                                                               | 記大容臣: 59.60 GB<br>3月 <b>7月週日:</b> OMPPR3NWGSYM | 105 11.4<br>ゆよりフトウェアの最新パージョン(パージョン11.4.1)があります。最<br>新のソフトウェアに更新するには、(更新生か)>ウルてなどとい。<br>更新 IPadを選売… |  |
| A, 77-11.共有                                                                     | バックアップ                                         |                                                                                                    |  |
| BR0/FCL<br>月 Su->>><br>日 んービー<br>□ テレ雪旭<br>種 5-9<br>至 1-5<br>4<br>第 5-9<br>章 電音 | 自動物にパックフック                                     | 手動でパックアップ/復元<br>手動で、このコンビュータにIPsadをパックアップしたりこのコンピュータに<br>保存されたパックアップを復元したりします。                     |  |
|                                                                                 |                                                | 今年ぐパックアップ<br>パックアップを復元…<br>最新のパックアップ:<br>KOloud: 2018/07/02 10:09                                  |  |

5. App から「現場 DE カメラ土木」選択すると、共有できるファイルが表示されます

| )>                                                                                | iPad Air 2 6-                                                                                                    | GB Cellular(docomo)                                                                                                    |                                                                      |
|-----------------------------------------------------------------------------------|----------------------------------------------------------------------------------------------------|----------------------------------------------------------------------------------------------------|----------------------------------------------------------------------|
| IPad Air 2 64G8 Cellula ▲<br>64G8 10% (◯                                          | ファイル共有<br>以下のAppでは、IPadとこのコンピュータと                                                                                                    | の間で書類を転送できます。<br>相提カイラナ 木の実格                                                                                                    |                                                                      |
| ○ Q2<br>Q2<br>Q2<br>Q2<br>Q2<br>Q2<br>Q2<br>Q2<br>Q2<br>Q2<br>Q2<br>Q2<br>Q2<br>Q | App<br>(X) Excel<br>PowerPoint<br>W Word                                                                                                    | 20180723094330-1-brd jpg<br>20180723094330-1-brd jpg<br>20180723094340-1-org jpg<br>20180723094540-1-org jpg<br>20180723094554-1-org jpg | 236 KB 今日 9x45<br>240 KB 今日 9x45<br>224 KB 今日 9x45<br>264 KB 今日 9x45 |
| 9097/17.2<br>1 ミュージック<br>3 ムービー<br>コードレビ 毎週<br>1 ブック<br>3 オーディズブック<br>1 希信官       | <ul> <li>         ・</li> <li>         ・</li></ul> |                                                                                                    |                                                                      |
|                                                                                   | 現場加巧土木                                                                                                    |                                                                                                    |                                                                      |
|                                                                                   |                                                                                                    |                                                                                                    |                                                                      |

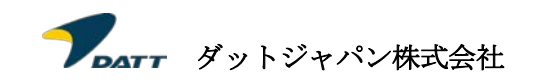

#### 「現場 DE カメラ 土木版」からパソコンにファイルをコピーする。

1. 「書類」リストからファイルをドラッグし、パソコン上のフォルダまたはウインドウにドロップすると、それらのファイルがパソコンにコピーされます。

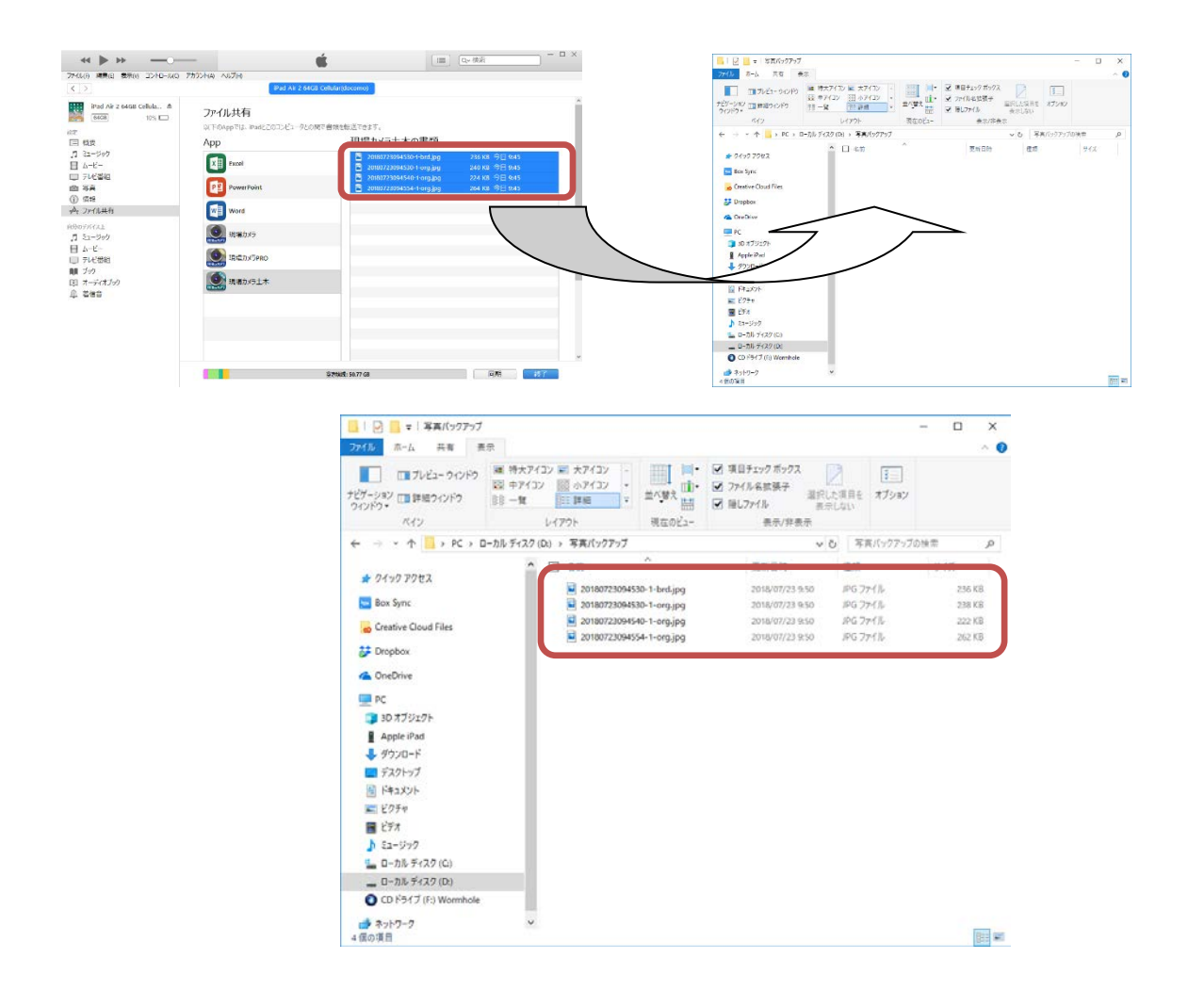

#### 撮影写真のファイル名について

撮影写真には以下の規則でファイル名が割り振られていますので、コピーした撮影写真を確認する際の 参考にしてください。

黒板なしの撮影写真

yyyymmddhhmmss-n-org.jpg

● 黒板付きの撮影写真

yyyymmddhhmmss-n-brd.jpg yyyymmdd:西暦年月日(※) hhmmss:時分秒(※) n:連番(通常1) ※日時は撮影日時を利用